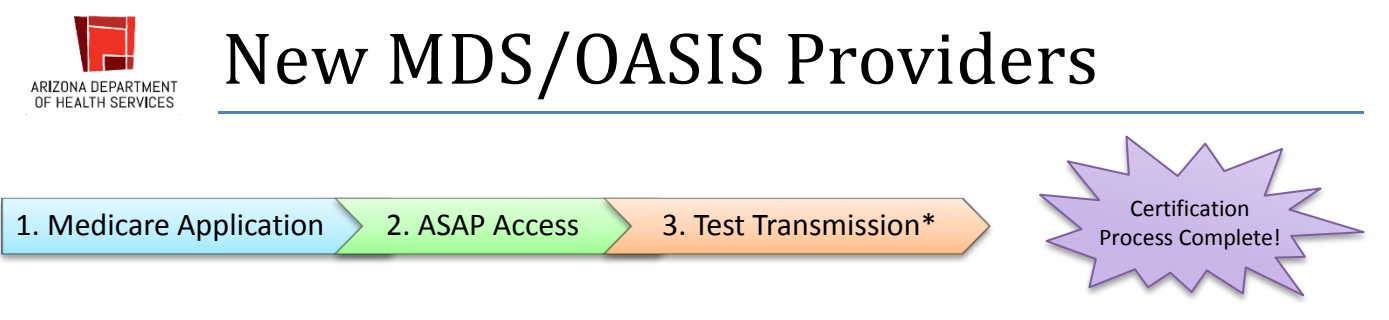

Sections:

- 1. Medicare Enrollment/Approval
- 2. ASAP Access: CMSNet and Access Request Information
- 3. Test Transmittal of OASIS data\*
- 4. Basic Overview of Clinical Aspects

## Section 1: Medicare Application

#### 1. A. Obtaining Application

• <u>CMS 855A</u> (link to website)

The enrollment process starts with the licensed Nursing Home (NH) or Home Health Agency (HHA) submitting a Medicare Enrollment Application to the Medicare fee-for-service contractor. This contractor is responsible for processing your enrollment application. Contact information can be found <u>here</u> in the 'Downloads' window under <u>Contacting your Medicare Administrative Contractor</u>. Applications can be sent and processed by the designated contractor for Arizona.

Nursing Homes can mail applications to:

Noridian Healthcare Solutions P.O. Box 6730 Fargo, ND 58108-6730 Phone: 877-908-8431 http://www.noridianmedicare.com/ Home Health Agencies can mail applications to:

National Government Services, Inc. Provider Enrollment P.O. 6474 Indianapolis, IN 46206-6474 Phone: 855-834-5596 http://www.ngsmedicare.com/

#### 1. B. Application Review

Medicare Conditions of Participation (CoP) (link to website)

Once the application has been received, it can take up to 6 months to review and approve the Medicare Enrollment Application. If approved, the Medicare contractor will send a letter to the provider detailing the additional requirements needed prior to certification, Medicare Conditions of Participation (CoP), listed below.

- 1. Title 42 Public Health CFR Part 483 Long Term Care Facilities (MDS)
- 2. Title 42 Public Health CFR Part 484 Home Health Services (OASIS)

Within the Medicare Conditions of Participation, additional standards are listed but vary depending on the choice for accreditation or not. Accreditation from a national accrediting organization will determine "deemed status" and means the facility is found to meet the Medicare Conditions of Participation on unannounced survey conducted by the accrediting organization.

Accreditation occurs simultaneously with ASAP Access and OASIS Test Transmission (next two sections) and is only briefly covered.

CMS retains the authority to have the state agencies conduct random validation surveys and complaint investigations for Medicare-certified organizations. Listed below are the three accrediting organizations accepted by CMS to conduct deemed status surveys for Medicare and Medicaid:

- Community Health Accreditation Program 1-800-656-9656 or (202) 862-3413 or visit their web site at <a href="http://www.chapinc.org">http://www.chapinc.org</a>
- The Joint Commission (630) 792-5000 or visit their web site at www.jointcommission.org
- Accreditation Commission for Health Care (919) 785-1214 or visit their web site at http://www.achc.org

Please note: Your agency must be providing skilled nursing, physical therapy, speech therapy or occupational therapy to a minimum of 10 patients before the survey is conducted. CMS requires that at least 7 of the 10 required patients must be receiving care from your agency at the time of the initial Medicare survey. These patients do not have to be Medicare patients, as <u>CMS will not reimburse for any services</u> prior to the effective date determined by <u>CMS</u>. Surveyors will expect to review a comprehensive assessment for each of these patients that include the required MDS/OASIS items. Additional forms and documents *may* be required prior to certification not listed in this document. These requirements are unique to provider type and therefore are not outlined.

Any provider seeking Medicare certification is required to meet the Medicare Conditions of Participation. This includes compliance with the MDS/OASIS comprehensive assessment (and for HHA's this is in addition to the OASIS test transmission) on all adult skilled patients. New nursing homes and home health agencies must demonstrate that they can transmit MDS/OASIS data prior to initial certification survey. Section 2 deals with acquiring the credentials to access CMSNet and appropriate portal where transmission occurs. Section 3 provides an outline of requirements and an example of a successful transmission (HHA only).

# Section 2: ASAP Access in CMSNet

Return to Top

### 2. A. CMSNet Access

• CMSNet Access Request Form (link to website)

CMSNet is a private communications network which allows data submitted to the portal to be encrypted during the transmission process precluding any unauthorized sources from intercepting identifiable data. The facility must apply for a user identification number and password for access.

**NHs** often obtain their CCN/provider number before submitting a MDS assessment; if this is the case then the CMSNet Online Registration may be used. **HHAs** and **NHs without a CCN** need to submit the CMSNet Access Request form and submit through mail. Once processed, the facility will use credentials to access the online User Registration tool to obtain QIES Individual Access credentials. Please contact your <u>Automation</u> <u>Coordinator</u> for any questions finding and submitting this form.

1. In the right upper corner of the home page is this image. Click on "CMSNet Information" link

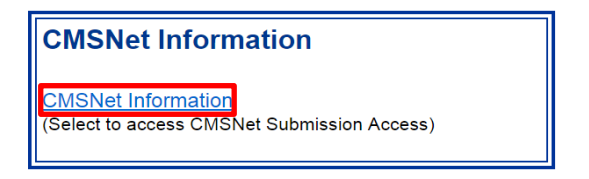

2. New page appears titled "CMSNet Information". Click on the link indicated below.

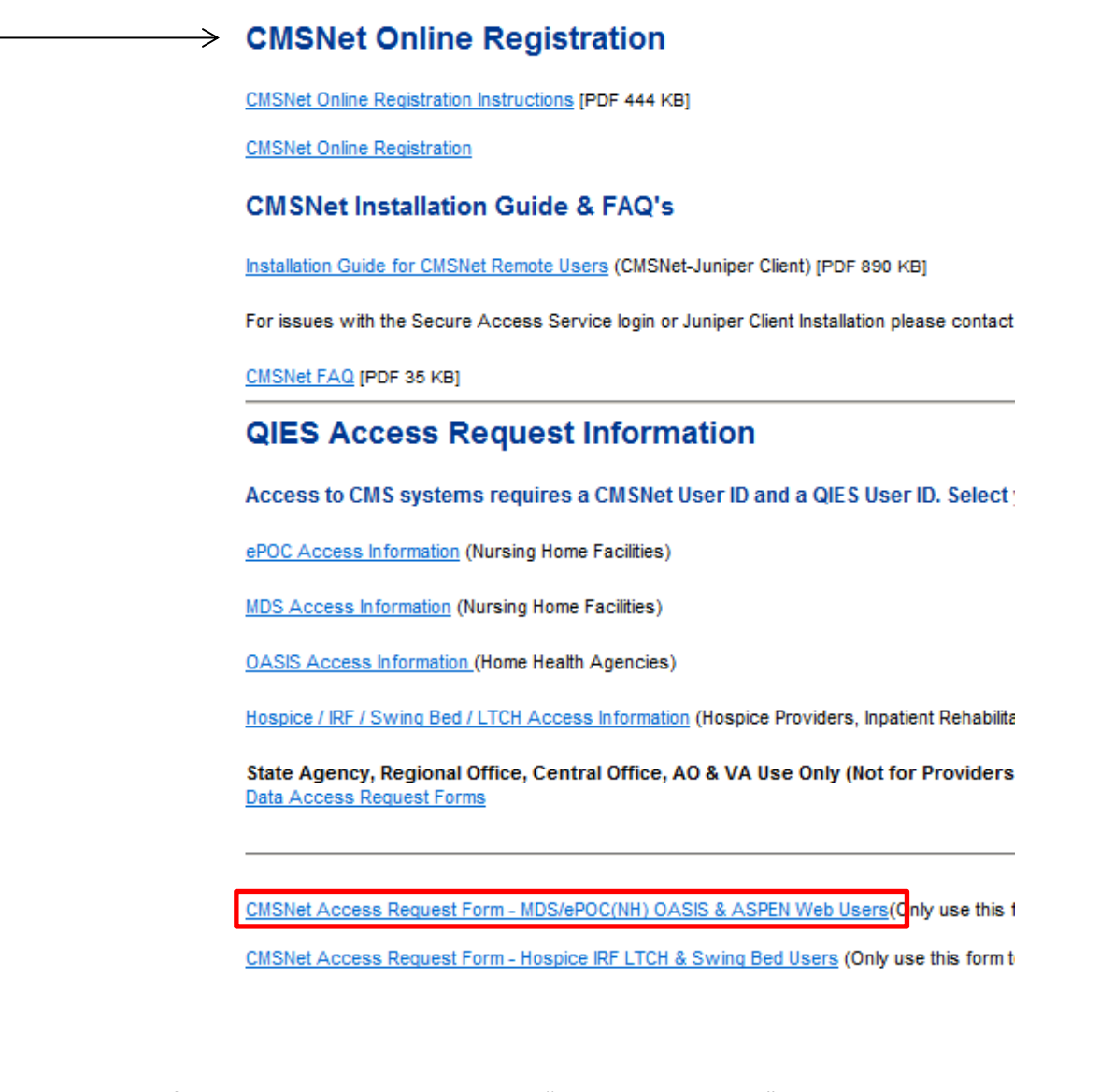

- 3. This form needs to be completed as a "Create New Access" request. Please be sure to enter the correct Facility ID which can be obtained from your MDS/OASIS Coordinator.
- 4. **Only NH's with a valid CCN** may use the CMSNet Online Registration. Facilities able to do so do not need to submit a paper form.

### 2. B. Submitting CMSNet Access Request Form

Submitted forms should have complete provider and user information and must include a cover sheet containing the facility's letterhead. A facility ID is required to process any of these forms so please confirm the Facility ID provided begins with "LTC" (Nursing Homes) or "MED" (Home Health Agencies).

CMSNet Access (MDS/OASIS) forms go to:

CMSNet Help Desk Fax: (803) 935-0194 E-mail: <u>mdcn.mco@palmettogba.com</u> For Issues: (888) 238-2122

After submission, CMS will contact the provider when the forms have been processed and provide the appropriate credentials. The <u>Installation Guide for CMSNet Remote Users</u> (found under CMSNet Installation Guide & FAQ's) will provide step-by-step instructions on how first-time connections should be setup. At this point the provider should have selected and installed an appropriate application to read, maintain and report assessment data. CMS provides jRAVEN (MDS) and jHaven (OASIS) though many 3<sup>rd</sup> party software vendors are available.

2. C. MDS/OASIS Individual User Account (QIES Access)

Once CMSNet has issued the appropriate credentials and the facility has successfully connected to the CMSNet network via the "CMS Secure Access Service", users will be able to obtain QIES Individual Access credentials.

Below is a screenshot of the webpage that appears for **OASIS (HHA)** providers after logging into CMSNet via the "CMS Secure Access Service". **MDS (NH)** providers have a similar page that allow for MDS User Registration as well as ePOC User Registration.

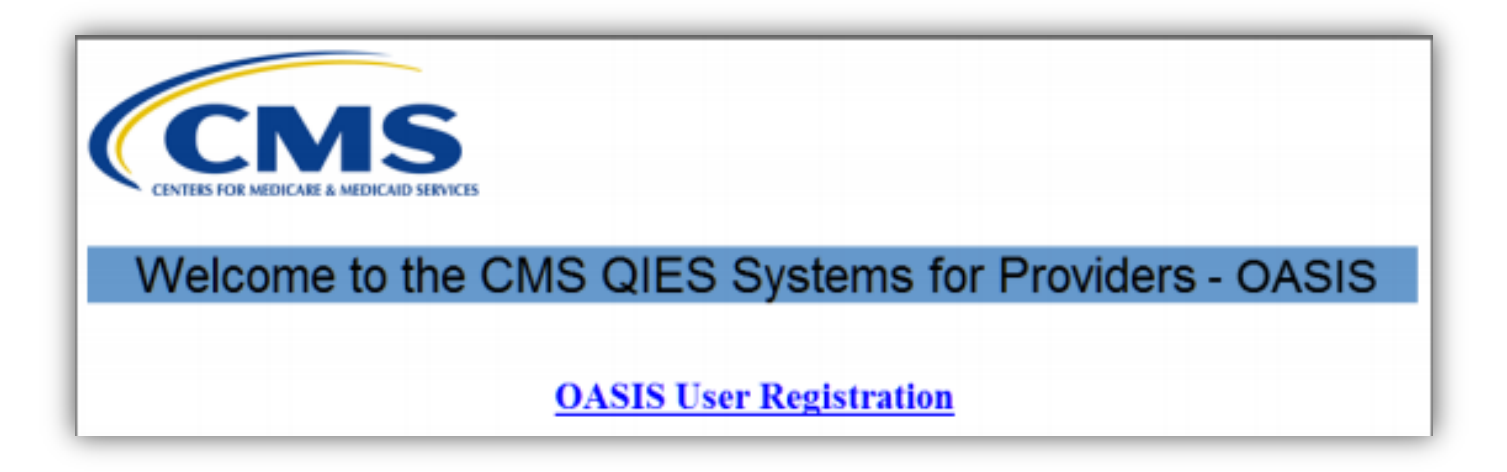

This individual account allows access to the national MDS/OASIS system where data are submitted. Transmission of patient assessment data occurs by a specific user within the facility. CMS allows a total of TWO (2) Individual User accounts per facility. Please contact you MDS/OASIS coordinator for information on increasing this facility user limit. Please note that users should never share QIES accounts. Please be sure to monitor individual access by your facility and remove/change credentials as needed.

## Walk-through to MDS/OASIS Individual User Account Request form (www.QTSO.com)

IMPORTANT: This section details the location and form needed to REMOVE QIES Individual Access

1. In the upper right corner of the home page, this image can be found below the CMSNet Information box. Click on the appropriate link

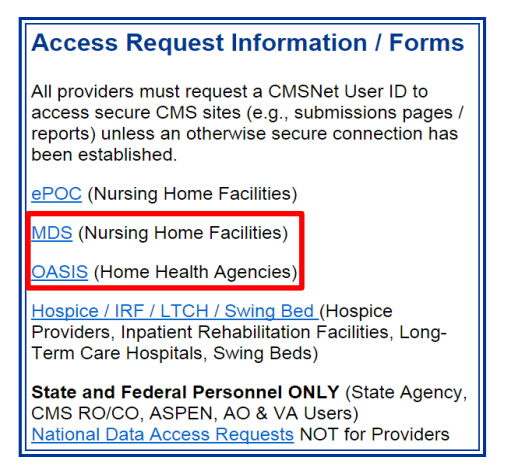

2. Instructions on individual and corporate/third-party access can be found here. At the bottom of this page is the Individual User Account paper form needed to remove users or increase facility limits. It is important that every facility monitor QIES access and remember to remove users no longer employed by the facility. *Please Note: This form IS NOT for new providers seeking QIES Individual Access.* 

MDS / ePOC Individual User Account Maintenance Request [PDF 237 KB] (Only use this form to remove individual accounts or request additional users.)

OR

OASIS Individual User Account Request [PDF 235 KB] (Only use this form to remove individual accounts or request additional users.)

3. Please complete the respective form and submit to QTSO Help Desk. If the facility Individual User account limit increase is requested and approved, individual users will still need to register through CMSNet to obtain QIES Individual Access credentials.

Individual User Account Request forms go to:

QTSO Help Desk Fax: (888) 477-7871 E-mail: <u>help@qtso.com</u> For Issues: (800) 339-9313

| The following section specifically relates<br>requirement does not apply to MDS data t<br>review this process as it significantly mirro<br>but MDS-specific manuals can be found at <u>f</u> | to the Transmittal Testing requirement of OASIS data for HHA providers. This hough NH providers may find the information helpful. We suggest NH providers to rs the MDS submission process. Screen shots provided note OASIS links and portals MDS 3.0 User Guide & Training. |
|----------------------------------------------------------------------------------------------------|----------------------------------------------------------------------------------------------------|
|                                                                                                    | Manuals and Guides                                                                                                    |
| MDS Submission Guide                                                                                                    | MDS 3.0 Provider User's Guide - (Updated 12/2014)                                                                                                    |
|                                                                                                    | Section 3 - Functionality (updated 09/2014) Select                                                                                                    |
| <u>Casper Reports</u> ————————————————————————————————————                                                                                                    | CASPER Reporting User's Guide For MDS Providers - (Updated 12/2014)                                                                                                    |
|                                                                                                    | Note: This version of the CASPER User's Guide is specifically for MDS Providers.                                                                                                    |
|                                                                                                    | Choose the Section Select                                                                                                    |
|                                                                                                    |                                                                                                    |

# Section 3: Test Transmittal of OASIS data

Return to Top

- <u>CMSNet Submission Access Portal</u>
- OASIS User Guide & Training

## 3. A. Access CMSNet Portal

HHA's will use jHaven (or equivalent 3<sup>rd</sup> party software) to enter assessment data and save the .zip file on the computer. Once OASIS data is complete and ready for upload, providers must access the CMSNet portal to begin the submission process. This can be found at the link above (CMSNet – Submission Access Portal). The following steps can then be taken to successfully upload:

1. Select AZ in the map of the United States

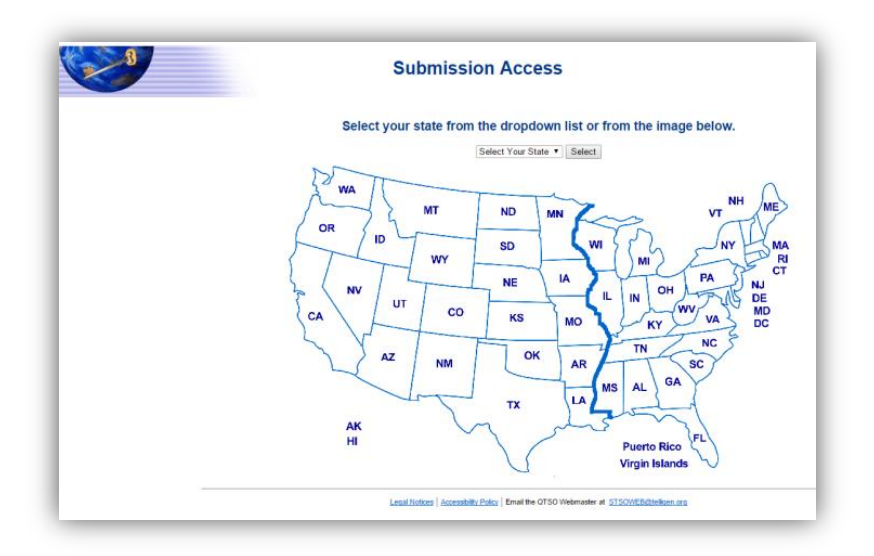

2. Select the Proceed button on the **U.S. Government-Authorized Use Only** pop-up window.

| **WARNING**                                                                             | VARNING**WARNING**                                                                                                    |
|-----------------------------------------------------------------------------------------|----------------------------------------------------------------------------------------------------|
| You have acce                                                                           | sed a U.S. Government information system. There is no right of privacy on this system.                                                                                                    |
| All data contair<br>Department of<br>Department, a<br>access, entry a<br>captured and/o | ed within this system is owned by the Centers for Medicare & Medicaid Services of the U.S.<br>Health and Human Services. For the purpose of protecting the rights and property of the<br>d to monitor compliance with all applicable statutes, regulations, agreements and policies; data<br>nd utilization may be monitored, intercepted, recorded, copied, audited, inspected or otherwise<br>r analyzed in any manner. |
| Use of this sys<br>recording, cop<br>utilization throu                                  | em by any user, authorized or unauthorized, constitutes consent to this monitoring, interception,<br>ing, auditing, inspecting or otherwise capturing and/or analyzing of data access, entry and/or<br>gh this system.                                                                                                    |
| Unauthorized a<br>use of this com<br>personnel may<br>officials.                        | ccess is prohibited by Title 18 of the United States Code, Section 1030. Unauthorized access or<br>puter system may subject violators to criminal, civil and/or administrative action. System<br>give any potential evidence of crime found on Department computer systems to law enforcement                                                                                                    |
| System users a<br>their access to<br>Security Police                                    | re required to adhere to all applicable statutes, regulations, agreements and policies governing<br>and use of the data contained within this system including, but not limited to CMS Information<br>s, Standards and Procedures.                                                                                                    |
| ****WARNING                                                                             | **WARNING**WARNING****                                                                                                    |

3. Sign in using CMSNet credentials; please note that admin rights are required when connecting for the first time.

| Welcome to the<br>CMS Secure Access Service |                                                                                                    |
|---------------------------------------------|----------------------------------------------------------------------------------------------------|
| username<br>password<br>Sign In             | Important Information: De-support Notice - Internet Explorer 8 / Windows XP Effective October 1, 2014, the CMSNet portal and QIES systems will no longer<br>support Internet Explorer (IE) 8 or below. After this date anyone using an unsupported browser will be blocked from accessing CMSNet portal and any QIES<br>applications. More information regarding this change is available at the link <u>https://web.giesnet.org/FREN/Important_IES_Information.pdf</u> Posted 7/11/2014<br>NOTE: If this is your first time connecting, you will need to have admin rights to enable the necessary components for remote access to the QIES<br>application. If you do not have admin rights, please contact your local support. <u>https://www.qtso.com/cmsnet.html</u> |

4. CMSNet access gains access to the following Provider webpage:

| CENTRES FOR MEDICARE A MEDICARD SHEVICES                                                     |
|----------------------------------------------------------------------------------------------|
| Welcome to the CMS QIES Systems for Providers - OASIS                                        |
| OASIS User Registration                                                                      |
| OASIS Submission User's Guide Choose a Section Select                                        |
| CASPER Reporting User's Manual: Choose a Section Select                                      |
| QIES User Maintenance Application QIES User Maintenance Application User's Guide OASIS Forms |
| Hame   Accessibility Policy   Privacy Policy   Help                                          |

This webpage is where facilities register new individual users, gain access to the submission/upload tool, Casper Reports and other QIES/OASIS resources. Please bookmark webpage for easy access. 5. Click on OASIS Submissions link to login page for the OASIS system to submit assessments or corrections to assessments

| <b>QIES National System Login</b>                                                                                           |
|----------------------------------------------------------------------------------------------------|
| Welcome to CASPER Reporting         Please enter your User ID and Password         User ID:         Password:         Login |
| Unable to login?<br>Go to the QIES User Maintenance application<br>to reset your Liser ID/Password                          |

6. Once logged in, you are able to access the following menu options including the file upload page.

|                       | OASIS File Submission                                                                                                    | Skip Navigation Links |
|-----------------------|----------------------------------------------------------------------------------------------------|-----------------------|
| Locate the OASIS file | File Upload Submission Status Help Logout Welcome Page to submit by selecting the Browse button and choosing a file from your computer. |                       |
|                       | File Name: Browse Upload                                                                                                    |                       |

 Locate the .zip file saved from jHaven (or alternate 3<sup>rd</sup> party software) and select Open. Then select OK to proceed with upload. Depending on the size of your file, this may take a few minutes.

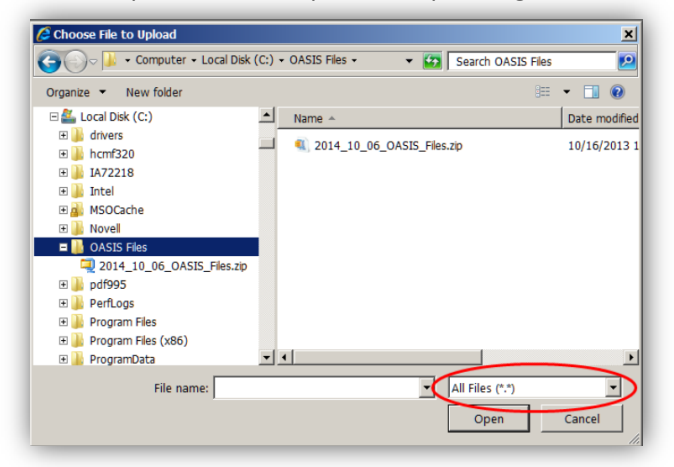

| Message f | from wel             | bpag          | je              |                 |            |        | × |
|-----------|----------------------|---------------|-----------------|-----------------|------------|--------|---|
| ?         | The file<br>Do you t | has t<br>want | been s<br>to pr | electe<br>oceed | d.<br>to u | pload? |   |
|           | [                    |               | ОК              |                 |            | Cancel | 1 |

8. Submission Confirmation Message is an immediate response notifying the user of a new submission receipt. This should not be confused with the Final Validation Report which will be available via CASPER Reports within 24 hours. The submission confirmation is the initial phase of submission; only indicating successful receipt.

| CMS                                                                     | OASIS File Submission                 |                                                        |           |                            |                                               |                                                          |             |
|-------------------------------------------------------------------------|---------------------------------------|--------------------------------------------------------|-----------|----------------------------|-----------------------------------------------|----------------------------------------------------------|-------------|
| CENTERS FOR MEDICARE & MEDICARD SERVICES                                |                                       |                                                        |           |                            |                                               | <u>Skip Navig</u>                                        | ation Links |
|                                                                         | File Upload                           | Submission Status                                      | Help      | Logout                     | Welcome Page                                  |                                                          |             |
| Your submission has beer                                                | received:                             | •                                                      |           |                            |                                               |                                                          |             |
| Submission ID: 8100022                                                  |                                       |                                                        |           |                            |                                               |                                                          | Print       |
| Submission Date: 10/31/2013 1                                           | 2:04:52                               |                                                        |           |                            |                                               |                                                          |             |
| File Name: 2014_10_06_                                                  | OASIS_Files.zip                       |                                                        |           |                            |                                               |                                                          |             |
| Your submission file will be proces<br>submission, may be accessed in t | sed for errors with<br>he CASPER Repo | in 24 hours. The Final V<br>rting application. It is r | /alidatio | n Report, w<br>nded that y | hich contains detail<br>ou print and retain t | ed information about your<br>he Final Validation Reports |             |
| Locate the OASIS file to submit t                                       | by selecting the                      | Browse button and cl                                   | noosing   | a file from                | your computer.                                |                                                          |             |
| File Nam                                                                | e:                                    |                                                        |           |                            |                                               | Browse                                                   |             |
|                                                                         | Upload                                |                                                        |           |                            |                                               |                                                          |             |

9. Submissions are listed for future reference and tracking within the 'Submission Status' link found on the menu options.

| CMS                                                                                                    | OASIS File Submission                          |                  |                                          |                       |  |  |
|----------------------------------------------------------------------------------------------------|------------------------------------------------|------------------|------------------------------------------|-----------------------|--|--|
| CENTERS FOR MEDICARE & MEDICAID SERVICES                                                                    |                                                |                  |                                          | Skip Navigation Links |  |  |
| File Upload                                                                                                 | Submission Status                              | Help Logout      | Welcome Page                             |                       |  |  |
| List of My Submissions Query Criteria To Date (mm/dd/y                                                      | <b>yyy):</b> [10/31/2014                       | Prior Da         | nys: 1 ▼ Refresh                         |                       |  |  |
|                                                                                                    | List of My Su                                  | ubmissions       |                                          |                       |  |  |
| Submission ID +         Submission Date         +           8100022         10/31/2013 12:04:52         201 | Submission File Name<br>4_10_06_OASIS_Files.zi | Total Reco<br>ip | rd Count  Completion 15 10/31/2014 12:30 | Date                  |  |  |

Detailed instructions on this process and the subsequent reports needed to confirm successful uploads and troubleshoot errors (both warnings and fatal errors) can be found at the <u>OASIS User Guide & Training</u> site.

| ← → C 🔒 https://www.             | .qtso.com/hhatrain.html                                                                                                    |
|----------------------------------|----------------------------------------------------------------------------------------------------|
| 👬 Apps 📄 HRIS/YES Portal Login 🔪 | 🔍 QEES to Success 👖 Encrypt a database b 📄 Internal Mdwife Portal 📄 External Mdwife Portal 🕒 National Hospital Avail 📅 Sharepoint Liaisons - P 🗅 DLS Complaint Data A 📑 Home   Intranet |
| 11 8 1                           |                                                                                                    |
|                                  | OASIS User Cuides & Training                                                                                                    |
|                                  | CASIS User Guides & Training                                                                                                    |
| Skip Navigation                  |                                                                                                    |
| Home                             | Download Users Guide & Training FAQ Automation Coordinators Education Coordinators                                                                                                    |
| ASPEN                            | OASIS Quarterly Q & A's                                                                                                    |
| <u>CLIA</u>                      | amuar/2015 Ouartarly CMS 08.4s (PDF 241 KB)                                                                                                    |
| 015                              |                                                                                                    |
| <b>QIES Suggestions</b>          | October 2014 Quarterly CMS Q&As (PDF 135 KB)<br>Univ 2014 Quarterly CMS QAS (PDF 135 KB)                                                                                                |
| CMS Links                        | April 2014 Quarterity CMS Q&As (PDE 182-KB)                                                                                                    |
| Education                        | valiuary zu in cualitarii cuno cans (nun nuo kans)                                                                                                    |
| HART                             | October 2013 Quarterly CMS Q&As (PDF 94 KB)<br>Univ 2013 Quarterly CMS Q&As (PDF 94 KB)                                                                                                 |
| <u>iHAVEN / HAVEN</u>            | April 2013 Guarterly CMS G&As (PDF 180 KB)                                                                                                    |
| Hospice                          | January 2013 Quaneny CMS Q&AS (POF 105 KB)                                                                                                    |
| IRF-PAI                          |                                                                                                    |
| <u>jIRVEN / IRVEN</u>            | OASIS-C1/ICD-9Q&A's Choose the Section * Select                                                                                                    |
| LASER                            |                                                                                                    |
| LTCH                             | 12/2012 Choose the Section V Select                                                                                                    |
| MDS 3.0                          |                                                                                                    |
| MDS 2.0                          | Guides and Manuals                                                                                                    |
| OASIS                            | OASIS Submission liser's Guide                                                                                                    |
| <u>jRAVEN</u>                    | Section 3 - Functionality V Select                                                                                                    |
| RAVEN Swing Bed                  | Home Health Care Agency System User's Guide Cover                                                                                                    |
| Swing Bed                        | Version 4.5 - (02/03/2012) Table of Contents<br>Section 1 - Introduction                                                                                                    |
| STRIVE Time Study                | Error Messages and Description Guide Section 2 - Overprive Select                                                                                                    |
| Providers                        | Section 4 - Reports                                                                                                    |
| Vendors                          | The OASIS OBOL/OBOM Manual is available on the CMS Web site. Section 5 - Error Messages (updated U1/13/2015)<br>Section 6 - Acronyms/Glossary                                           |
| Password Protected               | Appendix A - Quick Reference<br>Appendix P. Resident Match Process                                                                                                    |
| States<br>Online Training        | Pyperius D * resident match Frocess                                                                                                    |
| Contact Us                       |                                                                                                    |
| Help                             |                                                                                                    |
|                                  |                                                                                                    |

# Section 4: Basic Clinical Overview

### MDS Information – RAI

The RAI helps nursing home staff look at residents holistically and yields information regarding the resident's functional status, strengths, weaknesses, and preferences, and offers guidance on further assessment of problems identified. Data from the assessments are also used for the SNF PPS Medicare reimbursements system, monitoring quality of care, and allows consumer access to nursing home information. Cont'd MDS RAI Overview

The RAI consists of three basic components: **The Minimum Data Set** (MDS) Version 3.0 – core set of screening, clinical, and functional status elements Chapter 3; the **Care Area Assessment** (CAA) process – process to interpret the information recorded on the MDS Chapter 4; and the **RAI Utilization Guidelines** – instructions for when and how to use the RAI can be found here: <u>MDS 3.0 RAI Manual</u>

**OASIS Information – Coming soon!**